# 台北海洋科技大學圖書館

UDN電子書資料庫 讀者借閱與借閱紀錄查詢

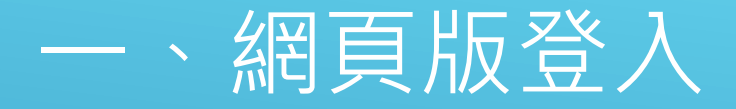

#### \*先從學校圖書館網頁,進入到UDN電子書網站。 \*按下登入,選取學校名稱台北海洋科技大學。 \*輸入師生個人的圖書館帳號密碼登入。

| i i i i i i i i i i i i i i i i i i i           | ┏借關規則             | 🗭 使用說明 | よ APP下載               | 繁體中文 ▼                                                                                                    |  |
|-------------------------------------------------|-------------------|--------|-----------------------|----------------------------------------------------------------------------------------------------|--|
|                                                 |                   |        |                       | 臣入                                                                                                    |  |
| 合北海洋科技大學<br>Taipel University of Marine Technok |                   | 雷子書    | 電子雜誌                  | 主題特展                                                                                                    |  |
| 1 (A) 10 (A) 10 (A)                             |                   | 0      | Sector 1              | 100-02                                                                                                    |  |
| AN YELL                                         | 登入                |        | 1000                  |                                                                                                    |  |
| and the second second                           | 台北海洋科技大學          |        | ñ                     |                                                                                                    |  |
| A STATE OF THE OWNER                            | 帳 號               |        | 贵                     | Contraction of the local division of the local division of the loc |  |
| Charles and the second                          | 帳號為學生證號           |        |                       | 1000                                                                                                    |  |
| TIL                                             | 密碼                |        | Y CL                  | 11                                                                                                    |  |
|                                                 | 密碼為圖書館系統密碼(預設為學號) |        |                       |                                                                                                    |  |
| 精選電子書                                           | 登入                |        | 閱排行榜                  |                                                                                                    |  |
|                                                 |                   |        | 子書                    | _                                                                                                    |  |
|                                                 |                   |        | 1 屋簷下的交會:<br>訪視員走進精神的 | 當社區關懷<br>失序者的家                                                                                                    |  |
| JIB C                                           |                   |        | 屋簷下的                  | 2 *                                                                                                    |  |

## 二、APP版登入

- ▶ 搜尋「UDN讀書館」APP下載並安裝。
- ▶ 往右滑閱讀軟體介紹,按下立即體驗。
- 跳轉到選圖書館畫面。請選擇大專院校,按上方的 Q 叫出搜尋欄,輸入台北海洋科技大學,按下鍵盤下方的 Q 後,會跳到有學校校名的畫面。
  請按下畫面右上方的 納入師生個人的圖書館帳號密碼,即可完成登入。

| 13:43   17.8KB/s 😒 🗩 📴 🛛 💲 🕍 💷 34.                | 13:45   2.1KB/s 🕴 🕅 🕮 34.                   | 13:45↓0.1KB/s \$ ∷all ∰⊡:34₅          | 13:45   0.0KB/s 💲 🖏 🕼 🚱 34%                                                                                                    | 13:45   114KB/s 😪 🕴 🐉 🏭                                                               | 13:45   178KB/s 🖗 🕸 🗱 🕮 35%            |
|---------------------------------------------------|---------------------------------------------|---------------------------------------|----------------------------------------------------------------------------------------------------|---------------------------------------------------------------------------------------|----------------------------------------|
| < Q :                                             |                                             |                                       | ← Q <u>台北 ×</u>                                                                                                    | 三 台北海洋科技大學 ✓ △ Q                                                                      | × 登入 借閲規則                              |
| udn 讀書館<br>udn.com                                |                                             | Hello there.                          | 公共圖書館 大專院校 高中職 國中小                                                                                                    | 書籍 雜誌 主題特展                                                                            | ▲非海洋科技士奏                               |
|                                                   | All~                                        | · · · · · · · · · · · · · · · · · · · | 2019大專院校聯盟專案                                                                                                    | 文學 心靈勵志 商業財經 自然科普                                                                     | Taipei University of Marine Technology |
| 2.9★ 超過1篇次 120-<br>126 则拼始 下載次数 12 嵌以上⊙           |                                             | 頑音貼                                   | 一貫道天皇學院圖書館                                                                                                    |                                                                                       | <b>帳號</b><br>帳號為學生證號                   |
| 安装                                                |                                             |                                       | 大仁科技大學                                                                                                    | 生活休閒 社會人文 貞訊電腦 語言學習                                                                   | 密碼                                     |
|                                                   |                                             |                                       | 大同大學                                                                                                    | 最新 亚多>                                                                                | 密碼為圖書館系統密碼 (預設為學堂)                     |
|                                                   |                                             | 您今天免費借電子書刊、                           | 大同技術學院                                                                                                    | ■ 28 大理 ● ■ ■ ● ■ ■ ● ■ ● ■ ● ■ ● ■ ■ ● ■ ■ ● ■ ■ ■ ■ ■ ■ ■ ■ ■ ■ ■ ■ ■ ■ ■ ■ ■ ■ ■ ■ |                                        |
|                                                   |                                             | 報紙了嗎?                                 | 大葉大學                                                                                                    |                                                                                       |                                        |
| 關於這個應用程式 →                                        | <b>聿榧</b> /苹朋                               | uda 提供国內外圖書館、企業編構、建築                  | 大漢技術學院<br>的 市政府 市立 車站 捷運 ~                                                                                                    |                                                                                       |                                        |
| 整合各大丽書館,提供免費借簡電子書刊、報紙服<br>務,內容最新、最夯、最豐富,讓你「走到哪、語到 | 音 182 日 193<br>隨切隨換不同館藏借閱書籍,預約、歷史<br>供照一日瞭然 | 住宅、雲端圖書館借問服務。                         | 5 <sup>1</sup> ヵ <sup>2</sup> 、 <sup>3</sup> 、 <sup>4</sup> 坐 <sup>5</sup> ・ <sup>6</sup> ・ <sup>7</sup> Y <sup>8</sup> 男 <sup>9</sup> 马 <sup>0</sup> | 熱門借閱                                                                                  |                                        |
| 刷」!                                               |                                             |                                       | ᆾ <sup>ᅊ</sup> ᆾ <sup>ᄣ</sup> ᄿ <sup>°</sup> ᄇ <sup>´</sup> ヂ <sup>゙</sup> ᅮ <sup>゙</sup> ᡔ <sup>╵</sup> ᠵ <sup>╵</sup> ᄾ <sup>°</sup>                | <b>屠答</b> 下的交音 1 111 x 15 派                                                           |                                        |
| 國書與參考資源                                           |                                             | 調焼滓回者語                                | ロ <sup>゜</sup> ゔ <sup>゜</sup> ゔ <sup>゜</sup> く <sup>゛</sup> ア <sup>゜</sup> ち <sup>゛</sup> メ <sup>゛</sup> さ <sup>゛</sup> 幺 <sup>゛</sup> エ <sup>゛</sup> | · · · · · · · · · · · · · · · · · · ·                                                 |                                        |
| 為這個應用程式評分                                         | 立即體驗                                        |                                       | こ ヵ ´ ´ ヾ ů ` 」 m ぜ ヌ ∠ ゚                                                                                                    |                                                                                       | □ 保持登入狀態(公用載具請勿勾選)                     |
| 分享你的心语                                            | -iz mr fizetika                             | 1 00 P24                              | ?123 ; 🕀 注音 儿 🗷 🔍                                                                                                    | ARAL 1-KL - HA RALINGT                                                                |                                        |
| • • •                                             |                                             |                                       | ■ (e) <                                                                                                    | • • •                                                                                 |                                        |

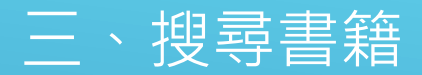

例如以「海洋」作為書籍關鍵字就有很多相關的書出現,也可輸入書名。或到系統分類找。

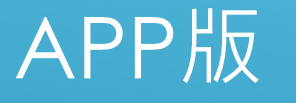

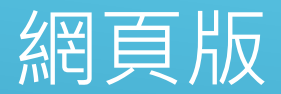

APP版要點擊右上方 Q · 輸入書籍關鍵字(書 名、作者、ISBN)。

再按鍵盤右下方的 Q ·即可搜尋到相關書籍。

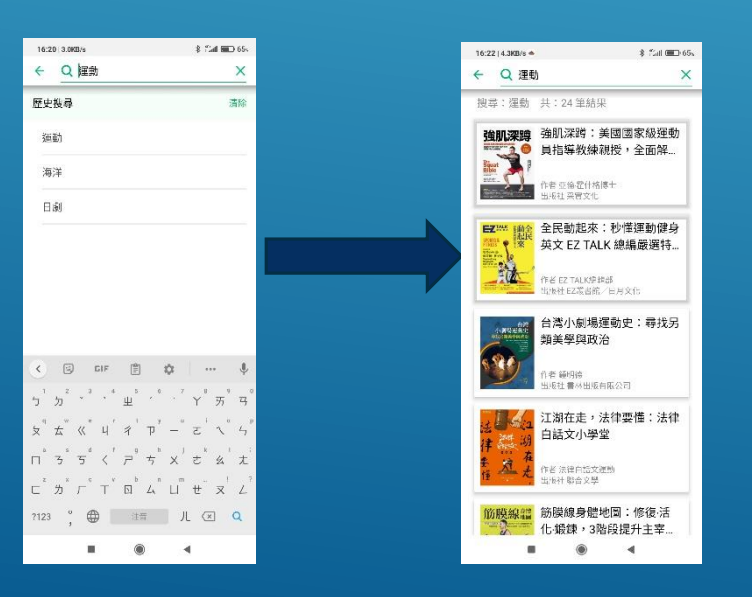

網頁版是點擊右上方查詢旁的搜尋欄位,選擇知道 的書籍關鍵字條件。輸入書籍關鍵字(書名、作者、 ISBN),按下 G 即可找到相關的書籍。

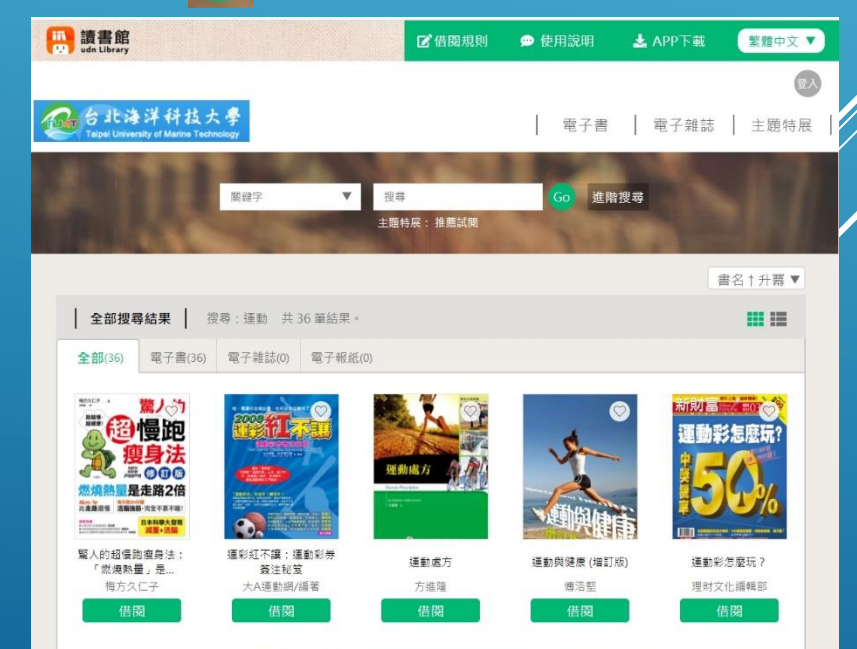

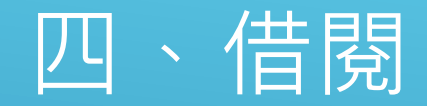

#### APP版

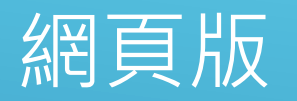

#### \*點選書籍封面。

\*按下借閱,會再顯示可借本數與借閱天數,再按館藏借閱。\*跳出視窗顯示可借天數,選擇想要的檔案格式,線上PDF/ \*成功後會跳出視窗,以及是否到書櫃閱讀?請按確認。這 樣就可以跳轉到閱讀畫面了。

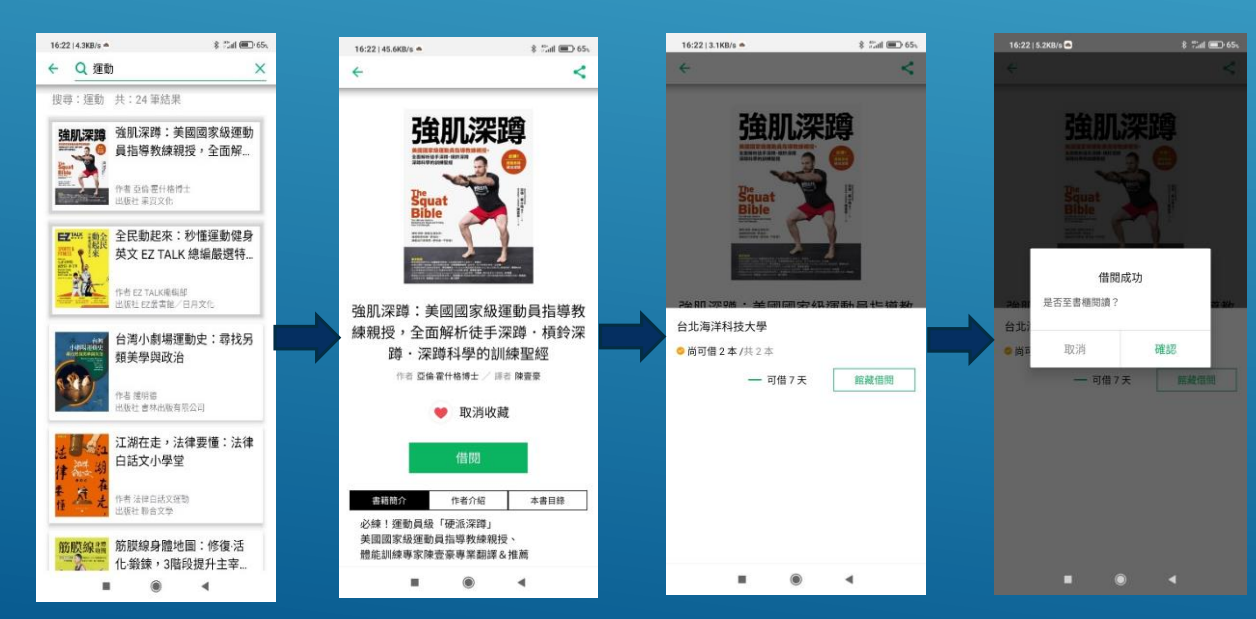

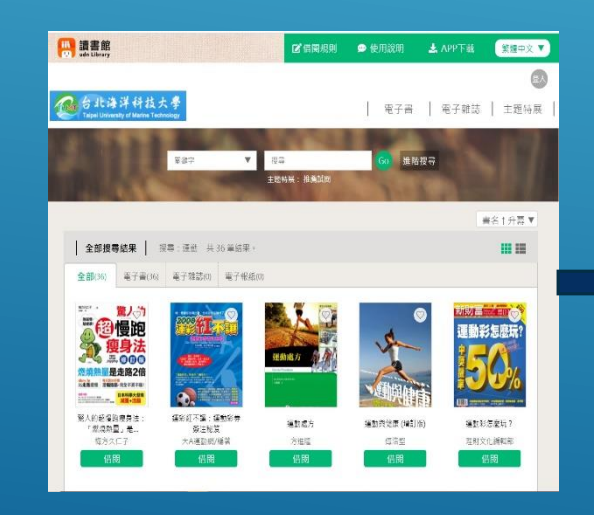

| 全部提示                              | 1 注意・時間、11%(部計里)                                                                                                    |                  |
|-----------------------------------|----------------------------------------------------------------------------------------------------|------------------|
| 1 3E DF 18 491                    | The state of the second second |                  |
| 全部(36)                            | 電子囊(36) 電子離誌(0) 電子報紙(0)                                                                                                    |                  |
|                                   |                                                                                                    |                  |
| <b>30</b>                         |                                                                                                    | 運動彩怎麼玩           |
| ette                              | 12+                                                                                                    |                  |
|                                   |                                                                                                    | 8                |
| 2021u                             | dn大書庫                                                                                                    | 授權期限至:2021-08-10 |
| 🙁 尚可                              | <b>借3本/</b> 共3本                                                                                                    |                  |
| -                                 | Marchael Brance                                                                                                    |                  |
|                                   | 線上PDF                                                                                                    | APP借閱 一 可借 7 天   |
|                                   |                                                                                                    |                  |
|                                   |                                                                                                    |                  |
| No.                               |                                                                                                    |                  |
| HORE                              | Ser Rh Ser                                                                                                    | RA Kanata        |
| 10000                             |                                                                                                    |                  |
| \$128-78<br>Contractor Contractor |                                                                                                    |                  |
| R/8/9                             |                                                                                                    |                  |

#### \*點選書籍封面下方的借閱。

適合在電腦與平板觀看,APP借閱適合在手機觀看。

### 五、閱讀

### APP版

\*假設上次沒看完關閉閱讀畫面後,要再 閱讀書籍就要按左上角的 ,進入書櫃。 \*書櫃中會看到已經借閱的書 ■ \*點選要看的書封面,就可以進入閱讀畫 面。

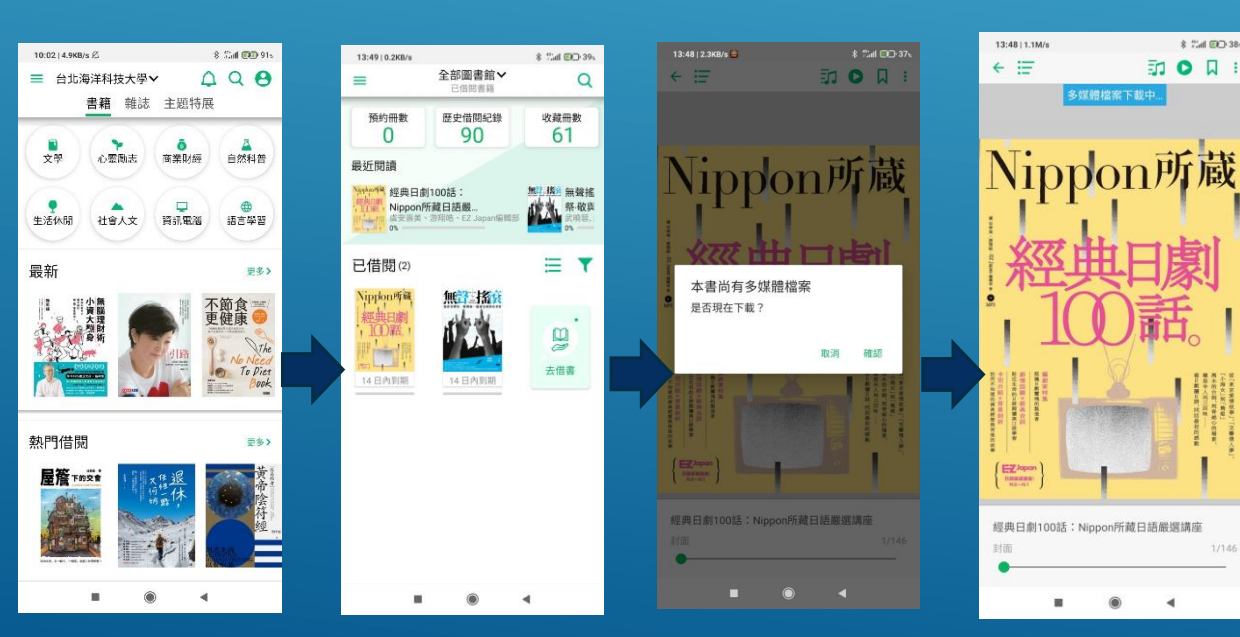

#### 8 *谁* ·點選線上閱讀就可以進入閱讀畫 1ÉX 🕵 台北海洋科技大學 繁體中文 ▼ 電子書 電子雑誌 主題特展 8 個人資料 個人資料 ▶ 注意事項 我的書種 • 借関後,若使用電腦(PC/NB)開請,請先安慰「PC版閱讀軟體。 我的書櫃 歷史借聞紀錄 • 借幣期間若被預約或超過可續借次數,則無法續借 預約記錄 • 推薦試開的書不提供續借,不醉人歷史借閱記錄。 歷史借閱記錄 我的收藏 • 每人每月可以使用的借閑點敷設有上限,當用刺除之點數,將不累計至次月。 預約記錄 到期日: 2021-06-07 13:48:03 (刺餘天數14天內) Nippon所藏 我的收藏 經典日劇100話:Nippon所藏日語嚴選 講座 1(1)話。 登出 借開方式: 組織借開 Trans. 借閒時間:2021-05-24 13:48:03 La la 書名↑升冪▼ 線上閱讀 ▼ ピ 歸還 「 痛 續借

#### 網頁版

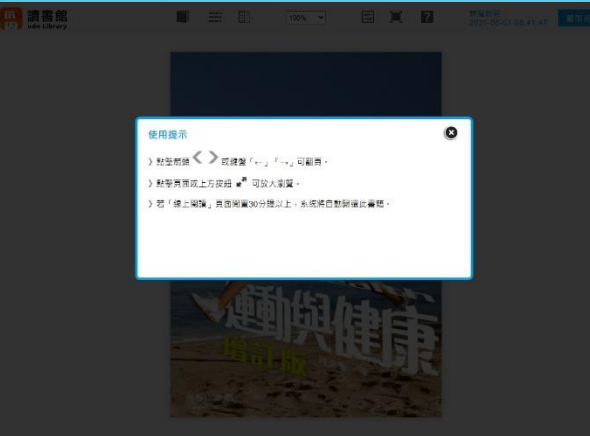

\*如果看不完,下次要再看。請選

🕹 APP下載 電子雜誌

\*這次選的是PDF · 按

下後會自動跳轉到閱

\*閱讀畫面有使用小提

關閉就可以閱讀

讀書面。

内容。。

不

\$ 11ml @@ 38%

ID 0 1 :

۲ .

### APP版有聲書音檔功能

#### \*在進入閱讀畫面時,如果書籍有附贈CD音檔, 或有聲書朗讀功能。可以下載多媒體檔案。 \*有下載就可以按右上角的 ז 播放附錄音檔,○ 播 放附錄影片,還有多媒體書籍的互動功能。

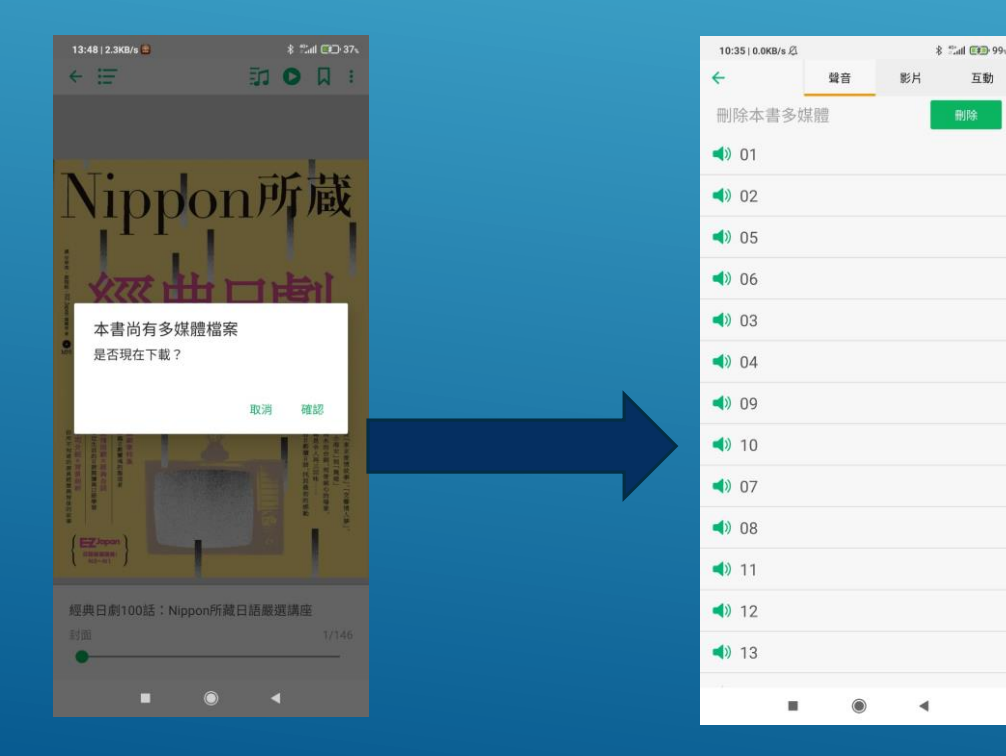

### 網頁版有聲書音檔功能

相關功能廠商還未開發。

### 六、查詢借閱紀錄

### APP版

#### \*在左上方點選 ≡ ,進入我的書櫃。 \*再選擇歷史借閱紀錄,借閱過的書籍 與開始借閱時間都會在上面顯示。

10:41 | 10.6KB/s 🖉 🛄 🍝

| 10:02   4.9KB/s 🖉 | * 2al 💷 915 |
|-------------------|-------------|
|                   | ≍, Δ Q Θ    |
| 書籍 亲              | 推誌 主題特展     |
|                   |             |
| ■<br>文學 心靈動:      |             |
| U C               |             |
|                   |             |
| 生活休閒 社會人3         | な 資訊電腦 語言學習 |
|                   |             |
| 最新                | 更多》         |
| 111 111小無         | → 加 不筋食     |
| 「資格」<br>大理        | 更健康 🤍 📃     |
| 夏朝                | The The     |
|                   | To Piet     |
|                   | Book        |
|                   |             |
| 熱門借閱              | 更多>         |
| 1000 01000000000  |             |

| =                                                     | 全部圖書館~<br>已借期書籍                                         | Q                                                              |
|-------------------------------------------------------|---------------------------------------------------------|----------------------------------------------------------------|
| 預約冊數<br>O                                             | 歷史借閱紀錄<br>95                                            | 收藏冊數<br>61                                                     |
| 最近閱讀                                                  |                                                         |                                                                |
| Nipker等<br>解如同期<br>100%,Nippon)<br>服子们的<br>成文有关<br>0% | 則100話:<br>听藏日語厳…<br>、游翔站、EZ Japan編輯部                    | <b>強肌深時</b><br>強肌深<br>磁肌深<br>磁肌深<br>磁肌深<br>磁肌深<br>磁肌深<br>の☆ ── |
| 已借閱⑶                                                  |                                                         | ≡ ▼                                                            |
| <b>不節食</b><br>更健康<br>7日內到期                            | <b>強肌深蹲</b><br>一般的一般的一般的一般的一般的一般的一般的一般的一般的一般的一般的一般的一般的一 | Npplon/新載<br> 經典日期<br>  100 辞。!<br>                            |
| <b>以</b><br>去借書                                       |                                                         |                                                                |
|                                                       | ۲                                                       | 4                                                              |

🕸 🗂 🕷 🕸 100×

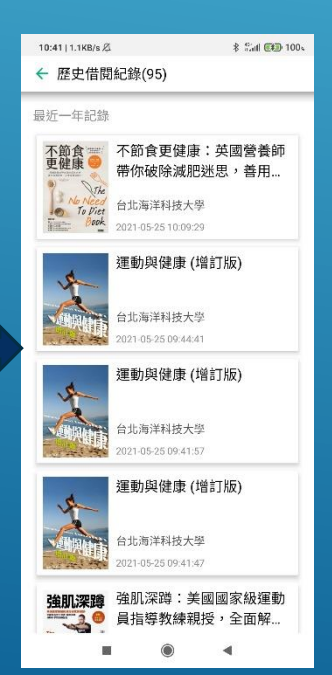

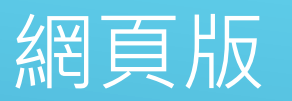

#### \*從學校UDN讀書館網頁點選 😣 · 再進入歷史記閱紀錄 ,可以查詢一年內借閱的書籍。

| 圖書館  | 長號 🕑   |
|------|--------|
| 電子雜誌 | 個人資料   |
|      | 我的書櫃   |
|      | 歷史借閱記錄 |
| 尋    | 預約記錄   |
|      | 我的收藏   |
|      | 登出     |

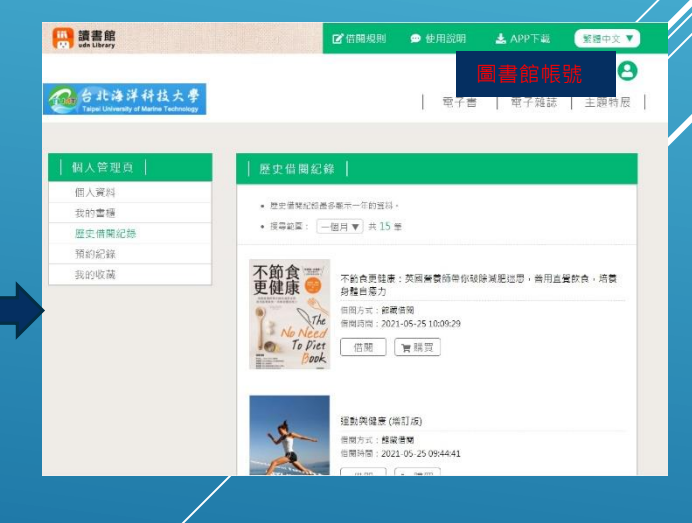

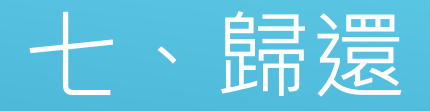

- ▶ 所有電子書到期都會自動歸還。
- > 如有需要再看這本書可以到,前面提到的歷史借閱紀錄,點擊書封面再 次借閱。